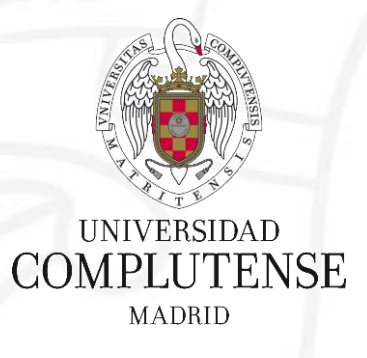

### Web of Science/JCR

24 de octubre de 2017

Bibliotecas de Ciencias de la Salud Universidad Complutense de Madrid

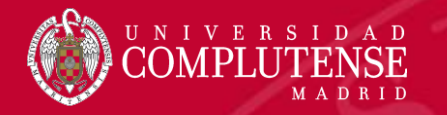

# **Journal Citation Reports**

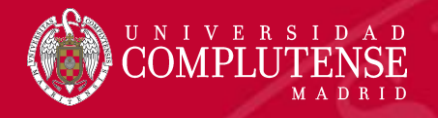

#### **Journal Citation Reports**

Presenta datos estadísticos que permiten de una manera sistemática y objetiva determinar la importancia relativa de revistas dentro de sus categorías temáticas.

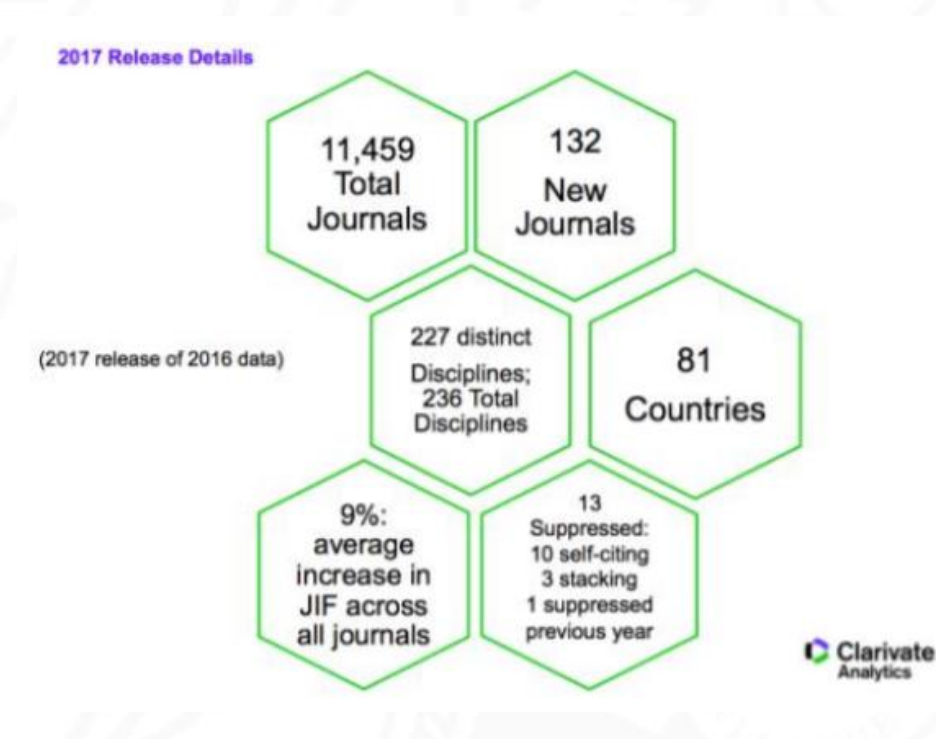

#### **Journal Citation Reports 2016**

- Edición Ciencias: 8.856 revistas de 171 áreas temáticas.
- Edición Ciencias Sociales: 3.236 revistas de 55 áreas temáticas.
- Actualización anual (Junio/Julio).
- Representa publicaciones científicas de más de 3.300 editores y de más de 81 países.
- Incluye datos de revistas desde 1997 en adelante.
- Todas las revistas en JCR están indexadas en Web of Science Core Collection.

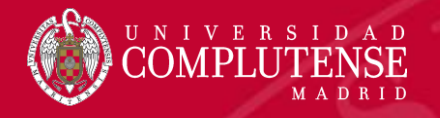

#### Principales métricas ofrecidas por el JCR

- Factor de impacto
- Factor de impacto de 5 años
- Factor de impacto sin autocitas (de la revista)
- Índice de inmediatez
- Total de citas
- Total de publicaciones
- Ranking de una revista
- Factor de impacto de una categoría
- Eigenfactor Score (de Eigenfactor)
- Article Influence Score (de Eigenfactor)

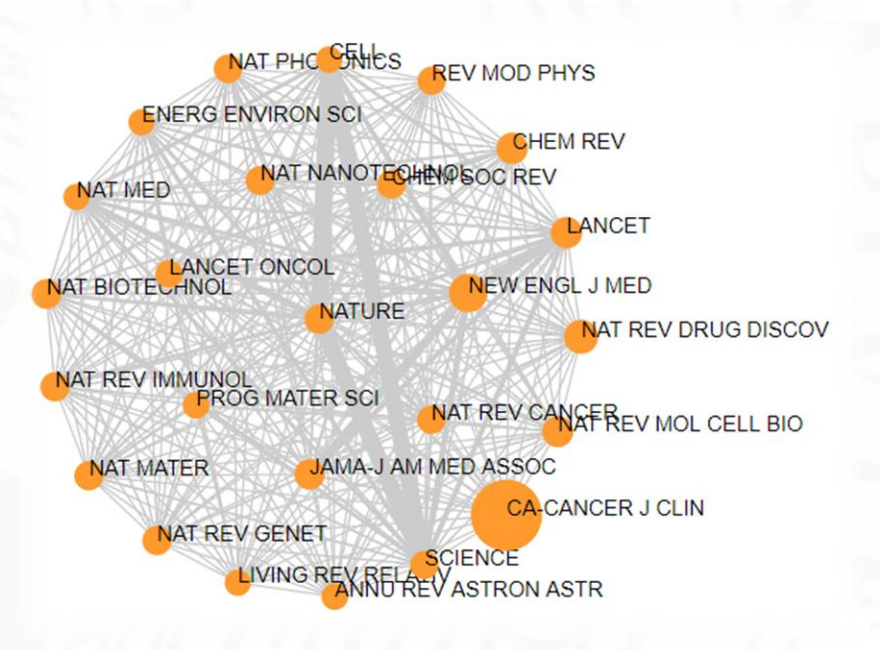

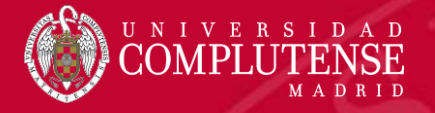

#### Acceso a JCR

| Web of Science InCites Journal                                                                                  | Citation Reports E P(<br>CL                                              | odemos acce<br>ualquier págii  | eder a JCR<br>na de la We | desd<br>b of S  | e la par<br>S <i>cience</i> . | te superi                                                                   | or de            | Ayuda Español 🗸            |
|----------------------------------------------------------------------------------------------------|--------------------------------------------------------------------------|--------------------------------|---------------------------|-----------------|-------------------------------|-----------------------------------------------------------------------------|------------------|----------------------------|
| Buscar Regresar a lo                                                                                            | os Resultados de búso                                                    | queda                          |                           | м               | lis herramientas 🔻            | Historial de búsque                                                         | eda Listad       | le registros marcados      |
| Opciones de texto completo 🔻                                                                                    | 🔣 Buscar Texto cor                                                       | npleto 🔂 🖬                     | Guardar en EndNote onli   | ne              | ▼ Agregar                     | a la lista de registros                                                     | marcados         | ◀1 de 53 ►                 |
| Listeria pathogen                                                                                               | CLINICAL MICROBIO                                                        | LOGY REVIEWS                   |                           | 8               |                               |                                                                             | Red de ci        | itas                       |
| Por: Vazquez-Boland, JA (Va<br>(Dominguez-Bernal, G); Goet<br>Ver ResearcherID y ORCID<br>CLINICAL MICROBIOLOGY | Impact Factor           19.958         23.4           2016         5 año | <b>488</b><br>s                |                           | nguez-Bernal, G |                               | <b>1.118</b> Veces citado<br>726 Referencias citadas<br>Ver Related Records |                  |                            |
| Volumen: 14 Número: 3 F                                                                                         | Categoría de JCR ®                                                       | Clasificación en la categoría  | Cuartil en la categoría   |                 |                               |                                                                             | (datos de Colecc | ción principal de Web of   |
| Fecha de publicación: JUL                                                                                       | MICROBIOLOGY                                                             | 2 de 125                       | Q1                        |                 |                               |                                                                             | Science)         |                            |
| Ver impacto de la revista<br>Resumen                                                                            | Datos de la edición 20                                                   | 16 de Journal Citation Reports |                           |                 |                               |                                                                             | Número de        | todas las veces citado     |
| The gram-positive bacterium                                                                                     | Editorial                                                                |                                |                           |                 | ction. Pregnant wor           | men,                                                                        | 1,219 en Toda    | as las bases de datos      |
| neonates, the elderly, and det                                                                                  | AMER SOC MICROBI                                                         | OLOGY, 1752 N ST NW, WASH      | HINGTON, DC 20036-290     | 4 USA           |                               |                                                                             | 1.118 en Cole    | eccion principal de Web of |
| as a febrile gastroenteritis svr                                                                                | ISSN: 0893-8512                                                          |                                |                           |                 | JCR es                        | stá integr                                                                  | ado e            | en la <i>Web</i>           |
|                                                                                                    | <b>Dominio de investiga</b><br>Microbiology                              | ción                           |                           |                 | of Science Core Collection.   |                                                                             |                  | ction.                     |
|                                                                                                    |                                                                          |                                | Cerrar                    | /entana         | 11.7                          |                                                                             |                  |                            |

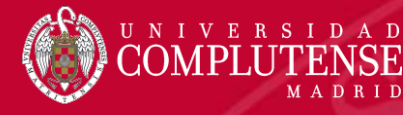

#### Página de inicio

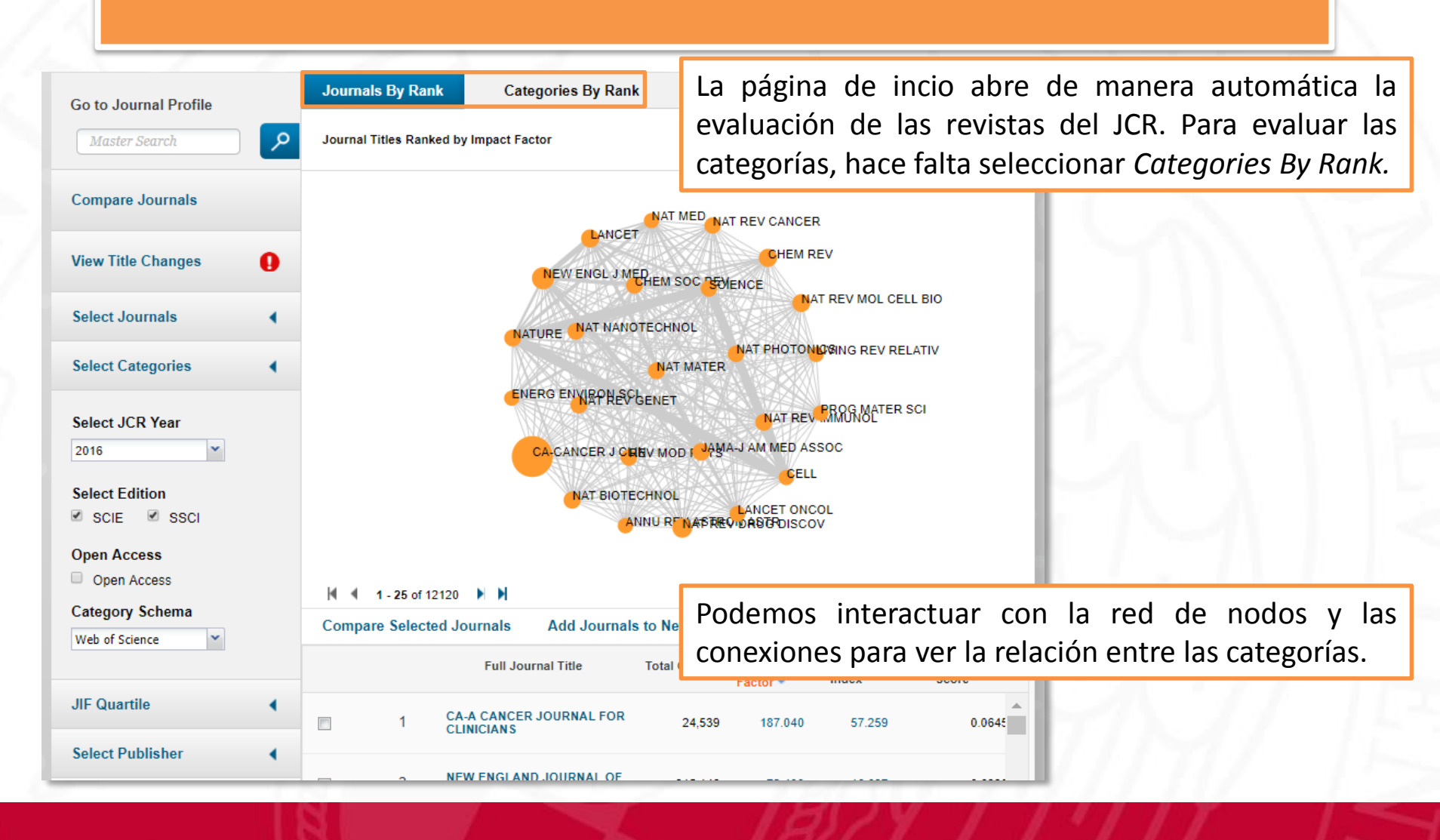

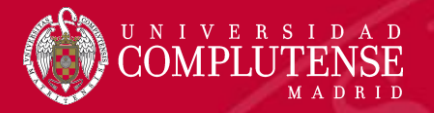

### Buscar una revista

|   | Go to Journal Profile | Journals By Rank Categories By Rank                                                                                                    |                                   |
|---|-----------------------|----------------------------------------------------------------------------------------------------|-----------------------------------|
| 1 | immunology            | Journal Titles Ranked by Impact Factor Hide Visualization —                                                                                                    |                                   |
|   | Compare Journals      |                                                                                                    |                                   |
|   | View Title Changes    |                                                                                                    |                                   |
|   | Select Journals 🔹     |                                                                                                    |                                   |
|   |                       | IMMUNOLOGY                                                                                                    |                                   |
| 2 |                       | <ol> <li>Podemos buscar una revista en concre<br/>introduciendo su título en <i>Go to Journal Profit</i><br/>haciendo clic en 2.</li> <li>También podemos buscar una revista de<br/><i>Select Journals</i>, seleccionando el título y hacien<br/>clic en Subrit al final de la página.</li> </ol> | eto,<br><i>le</i> y<br>sde<br>ndo |
|   | Select Categories     | All Che en submit , al final de la pagina.                                                                                                    |                                   |
|   | 2016 V                | 1 IMMUNOLOGY 9,909 3.701 0.825 0.0136                                                                                                    |                                   |

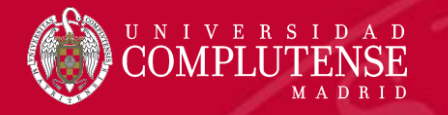

#### Perfil de una revista

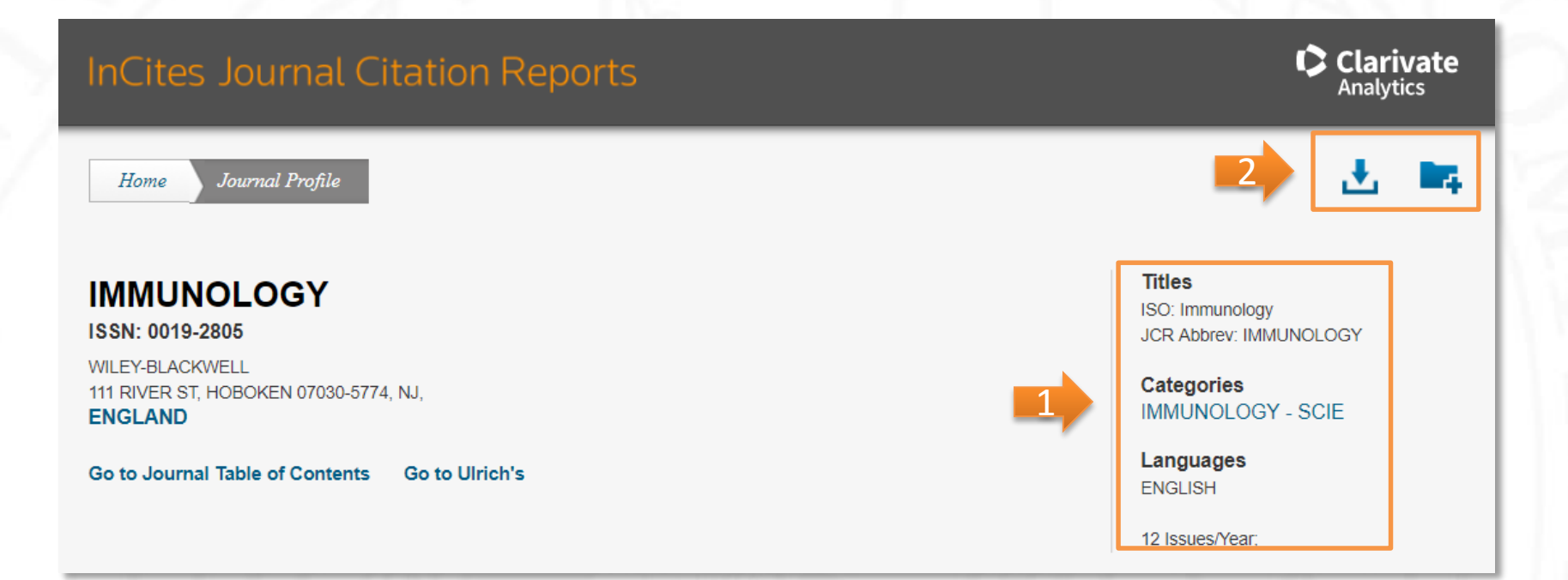

- 1. Vemos el status de una revista y la categoría temática a la que pertenece.
- 2. Podemos descargar las métricas de la revista en diferentes formatos.

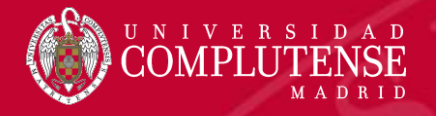

#### Perfil de una revista

Key Indicators

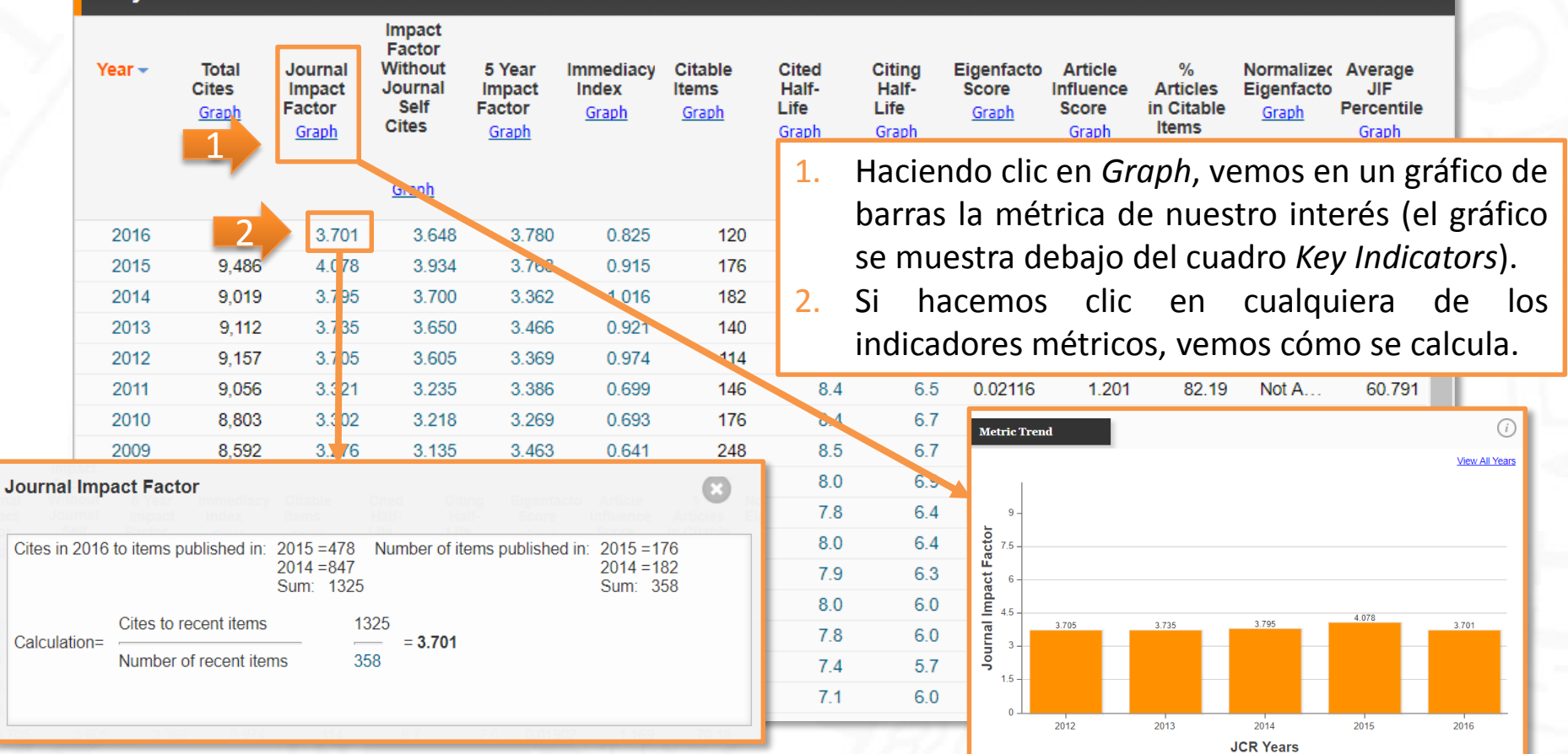

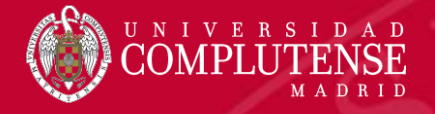

#### Perfil de una revista

| капк                  | JCB    | IMMUNOLOGY        |          |                |           |           |          |         |
|-----------------------|--------|-------------------|----------|----------------|-----------|-----------|----------|---------|
|                       | Year 🗸 | Rank              | Quartile | JIF Percentile |           |           |          |         |
| Cited Journal Data    | 2016   | 54/151            | Q2       | 64.570         |           |           |          |         |
|                       | 2015   | 44/151            | Q2       | 71.192         |           |           |          |         |
| Citing Journal Data   | 2014   | 45/148            | Q2       | 69.932         |           |           |          |         |
|                       | 2013   | 46/144            | Q2       | 68.403         |           |           |          |         |
| Box Plot              | 2012   | 42/137            | Q2       | 69.708         |           |           |          |         |
|                       | 2011   | 55/139            | Q2       | 60.791         |           |           |          |         |
| Journal Polationshins | 2010   | 49/134            | Q2       | 63.806         |           |           |          |         |
|                       | 2009   | 43/128            | Q2       | 66.797         |           |           |          |         |
|                       | 2008   | 39/121            | Q2       | 68.182         |           |           |          |         |
|                       | 2007   | 38/119            | Q2       | 68.487         |           |           |          |         |
|                       | 2006   | 34/117            | Q2       | 71.368         |           |           |          |         |
|                       | 2005   | 31/115            | Q2       | 73.478         |           |           |          |         |
|                       | 2004   | 35/111            | Q2       | 68.919         |           |           |          |         |
|                       | 2003   | <sup>34</sup> Цас | iondo di | c cobro D      | ank obcor | vamoci    | a nacici | án da   |
|                       | 2002   | <sub>31</sub> пас |          | L SODIE RI     | ank obser | vallius I | a posici | JILUE   |
|                       | 2001   | 3 rovi            | sta on   | su cateo       | ioría ací | como      |          | uartila |

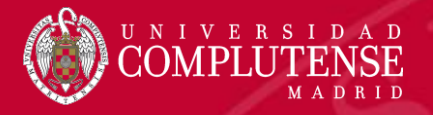

#### **Comparar revistas**

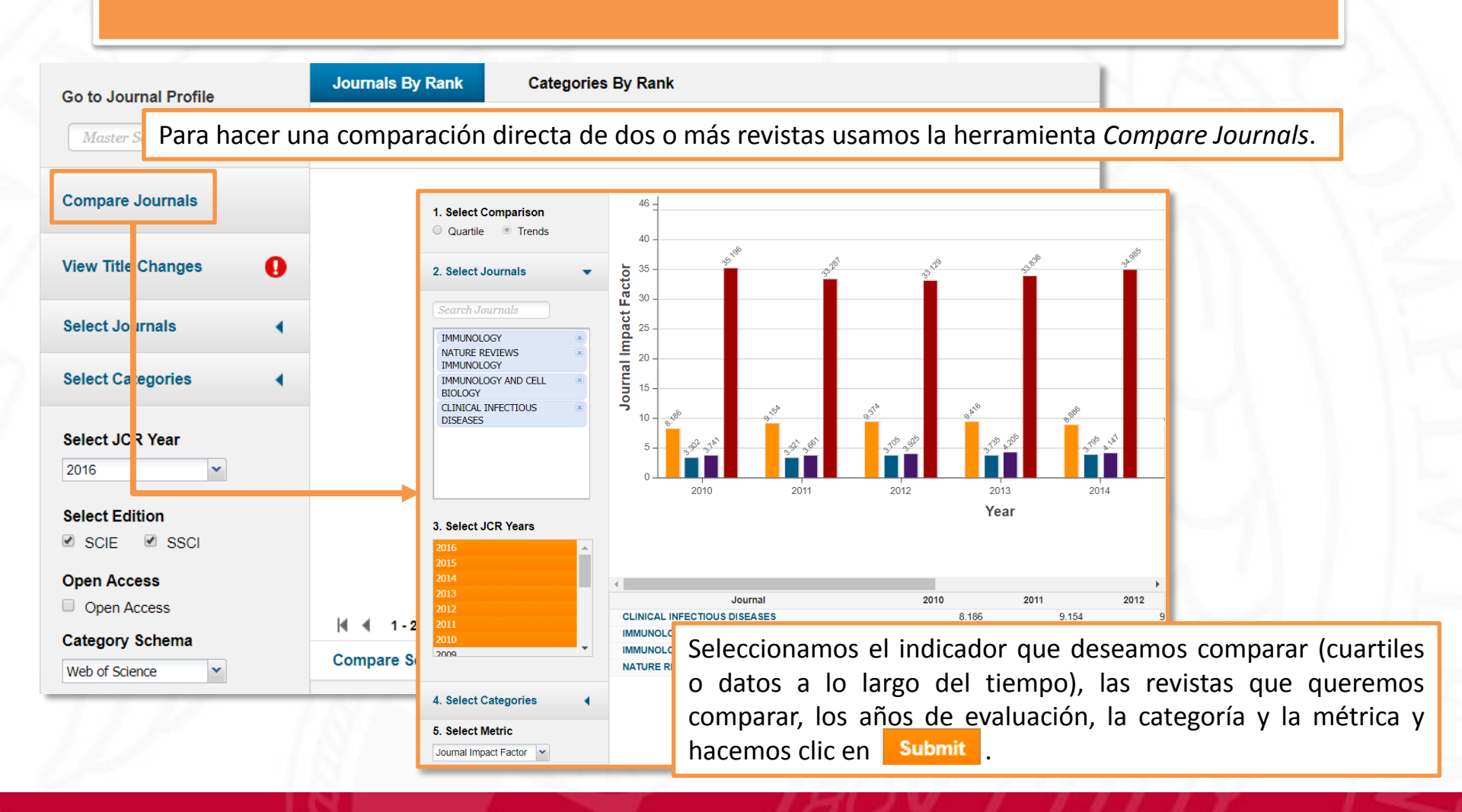

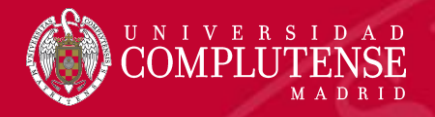

### Evaluar una categoría temática

| Master Search                                                                | م | All Journal Categories ranked by Number of Journals | Hide Visualization —              |
|------------------------------------------------------------------------------|---|-----------------------------------------------------|-----------------------------------|
| Select Journals                                                              | • |                                                     |                                   |
| Select Categories                                                            | • |                                                     |                                   |
| HOSPITALITY,<br>LEISURE, SPORT &<br>TOURISM                                  | • | 1. Para evaluar las catego                          | orías, hace falta seleccic        |
| IMAGING SCIENCE &<br>PHOTOGRAPHIC<br>TECHNOLOGY                              |   | <ol> <li>2. Buscamos la categoría</li> </ol>        | desde Select Categorie            |
| <ul> <li>IMMUNOLOGY</li> <li>INDUSTRIAL<br/>RELATIONS &amp; LABOR</li> </ul> |   | la seleccionamos.<br>3. Hacemos clic en Submit      | , al final de la página.          |
| INFECTIOUS<br>DISEASES                                                       | • |                                                     |                                   |
| Select JCR Year                                                              |   |                                                     |                                   |
| 2016                                                                         | ~ | ן אָר דוסד ד אָר                                    |                                   |
|                                                                              |   | Category Edition #Journals Total Cites              | Median Aggregate<br>Impact Impact |

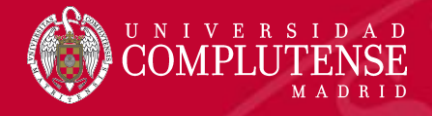

#### Datos de una categoría temática

#### **IMMUNOLOGY**

Immunology covers resources dedicated to all aspects of immune response and regulation, at the cellular-molecular level as well as the clinical level. Other topics include studies of the interaction between pathogens and host immunity, as well as clinical immunology, emerging immunotherapies, and the immunologic contribution to disease course.

| Year 👻 | Edition | #<br>Journals<br><u>Graph</u> | Articles<br><u>Graph</u> | Total Cites<br><u>Graph</u> | Median Impact<br>Factor<br><u>Graph</u> | Aggregate<br>Impact Factor<br><u>Graph</u> | Aggregate<br>Immediacy<br>Index<br><u>Graph</u> | Aggregate<br>Cited Half-Life<br><u>Graph</u> | Aggregate<br>Citing Half-<br>Life<br><u>Graph</u> |
|--------|---------|-------------------------------|--------------------------|-----------------------------|-----------------------------------------|--------------------------------------------|-------------------------------------------------|----------------------------------------------|---------------------------------------------------|
| 2012   | SCIE    | 137                           | 19,786                   | 1,012,583                   | 2.890                                   | 4.319                                      | 0.899                                           | 6.8                                          | 6.8 🔺                                             |
| 2011   | SCIE    | 139                           | 20,196                   | 995,885                     | 2.992                                   | 4.426                                      | 0.908                                           | 6.7                                          | 6.6                                               |
| 2010   | SCIE    | 134                           | 19,733                   | 953,371                     | 2.849                                   | 4.401                                      | 0.877                                           | 6.5                                          | 6.5                                               |
| 2009   | SCIE    | 128                           | 19,421                   | 895,951                     | 2.740                                   | 4.329                                      | 0.872                                           | 6.3                                          | 6.4                                               |
| 2008   | SCIE    | 121                           | 19,028                   | 815,073                     | 2.778                                   | 4.377                                      | 0.844                                           | 6.0                                          | 6.3                                               |
| 2007   | SCIE    | 119                           | 18,269                   | 761,918                     | 2.599                                   | 4.231                                      | 0.844                                           | 5.9                                          | 6.1                                               |
| 2006   | SCIE    | 117                           | 17,722                   | 731,052                     | 2.513                                   | 4.308                                      | 0.747                                           | 5.7                                          | 6.1                                               |
| 2005   | SCIE    | 115                           | 17,751                   | 688,990                     | 2.301                                   | 4.181                                      | 0.706                                           | 5.7                                          | 6.0                                               |
| 2004   | SCIE    | 111                           | 17,038                   | 643,166                     | 2.101                                   | 4.064                                      | 0.710                                           | 5.5                                          | 5.8                                               |
| 2003   | SCIE    | 114                           | 16,586                   | 612,834                     | 2.104                                   | 3.904                                      | 0.661                                           | 5.4                                          | 5.7                                               |
| 2002   | SCIE    | 119                           | Not Available            | Not Ava                     |                                         | <u>.</u>                                   |                                                 |                                              |                                                   |
| 2001   | SCIE    | 114                           | Not Available            | Not Avai                    | perfil de                               | e la catego                                | oría prop                                       | orciona d                                    | atos agregado                                     |
| 2000   | SCIE    | 116                           | Not Available            | Not Avai                    | vra todac                               | lac rovieta                                | n on la c                                       | atogoría                                     |                                                   |
| 1999   | SCIE    | 115                           | Not Available            | Not Avai Po                 |                                         | ias ievista                                |                                                 | alegona.                                     |                                                   |
| 1998   | SCIE    | 120                           | Not Available            | Not Available               | Not Available                           | Not Available                              | Not Available                                   | Not Available                                | Not Available                                     |
| 1997   | SCIE    | 117                           | Not Available            | Not Available               | Not Available                           | Not Available                              | Not Available                                   | Not Available                                | Not Available 🚽                                   |

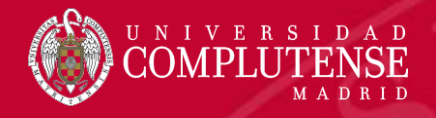

## Para más información o

## consultas:

#### gsaludmoncloa@ucm.es

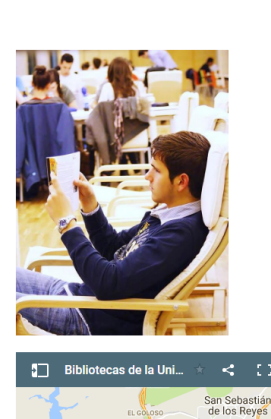

a Biblioteca Complutense ofrece cerca de 11.000

puestos de lectura distribuidos en 26 bibliotecas de

centro además de la Biblioteca Histórica.

Horario de todas las bibliotecas de la UCM

#### Bibliotecas de la Universidad Complutense

Servicios Centrales

- Dirección de la Biblioteca
- Servicios Centrales
- Biblioteca Histórica
- Biblioteca María Zambrano
   Servicio de Tesis doctorales
- Humanidades
- Bellas Artes
- Bellas Arte
   Educación
- Filología
- Filosofía
- Geografía e Historia
- Ciencias Sociales
- Ciencias de la Documentación
- Ciencias de la Información
- Ciencias Económicas y Empresariales
- Ciencias Políticas y Sociología
- Comercio y Turismo

- Ciencias experimentales y aplicadas
- Ciencias Biológicas
- Ciencias Físicas
- Ciencias Geológicas
- Ciencias Químicas
- Ciencias Matemáticas
- Estudios Estadísticos
- Informática
- Ciencias de la Salud
- Enfermería, Fisioterapia y Podología
- Farmacia
- Instituto Ramón Castroviejo
- Medicina
- Odontología
- Óptica y Optometría
- Psicología
- Veterinaria

### Muchas gracias por vuestra atención Bibliotecas de Ciencias de la Salud

https://biblioteca.ucm.es/formacioncienciasdelasalud/